LAN利用組合の場合、 <u>LAN子機→LAN親機</u>の順でセットアッププログラムをダウンロードし、 その後バージョンアップ手順の例に従ってインストール作業を行ってください。

# 労働保険事務組合 総合コンピュータシステム (SCOPS)

# バージョンアップ手順2 (Ver.11.4.0用)

※【バージョンアップ手順1】で、正常にインストールが出来なかった場合、 こちらの手順に従って作業を行ってください。

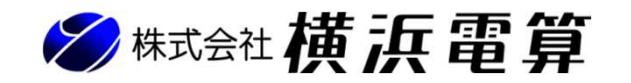

©2024 YokohamaDensan

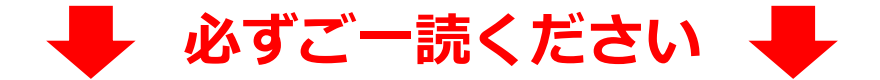

<バージョンアップ時の注意事項>

### ◆バージョンアップの作業は、 3頁に記載している『適用手順』の通りに行って下さい。

### ◆バージョンアップの作業を開始したら途中で中断せずに、 必ず最後まで一連の作業を完了させて下さい。

◆バージョンアップ中は、 『適用手順』以外の作業は行わないで下さい。 総合コンピュータシステム(SCOPS) Ver.11.4.0 システム動作環境

#### ◎対応OS

Microsoft Windows 11 / Windows 10 ※windows 10のサポートは2025年10月14日までで終了となります。

※1. 日本語版のみサポート

※2. Windows8以前のOSはサポートが終了しており、当システムにおいてもサポート外となります。※3. インストール時にOSの管理者権限(Administrators)が必要となります。

●パソコンのスペック

Microsoft社が推奨しているスペック以上の環境を推奨。 上記のスペックを満たしても、動作が遅くなる可能性もありますのでご了承ください。 Microsoft社が推奨しているスペック <u>https://www.microsoft.com/ja-jp/windows/windows-11-specifications</u>

例:Microsoft社が推奨しているスペック ・メモリ:4GB以上必要(8GB以上推奨) / ハードディスク空き容量:64GB以上の空き容量を推奨 /ディスプレイ:解像度1024×768(XGA)以上必須(総コンシステムでの推奨) など・・・

●その他

- ・DVDドライブ(未装備の場合は要相談)
- ・プリンター(B4サイズ対応を推奨)
- ・外部媒体(USBメモリ、CD-Rなどの記録可能メディア)
- ・Microsoft Office Excel 2016以降、又はMicrosoft 365(旧称Office 365)
  - (事業場データ、従業員データ等の表形式データをファイル出力する場合)

※Microsoft Office Excel 2016および2019のサポートは2025年10月14日までで終了となります。

※1. Microsoft Office Excel 以外の表計算ソフトウェアはサポート外となります。

#### 総合コンピュータシステム(SCOPS) Ver.11.4.0 インストールファイル説明

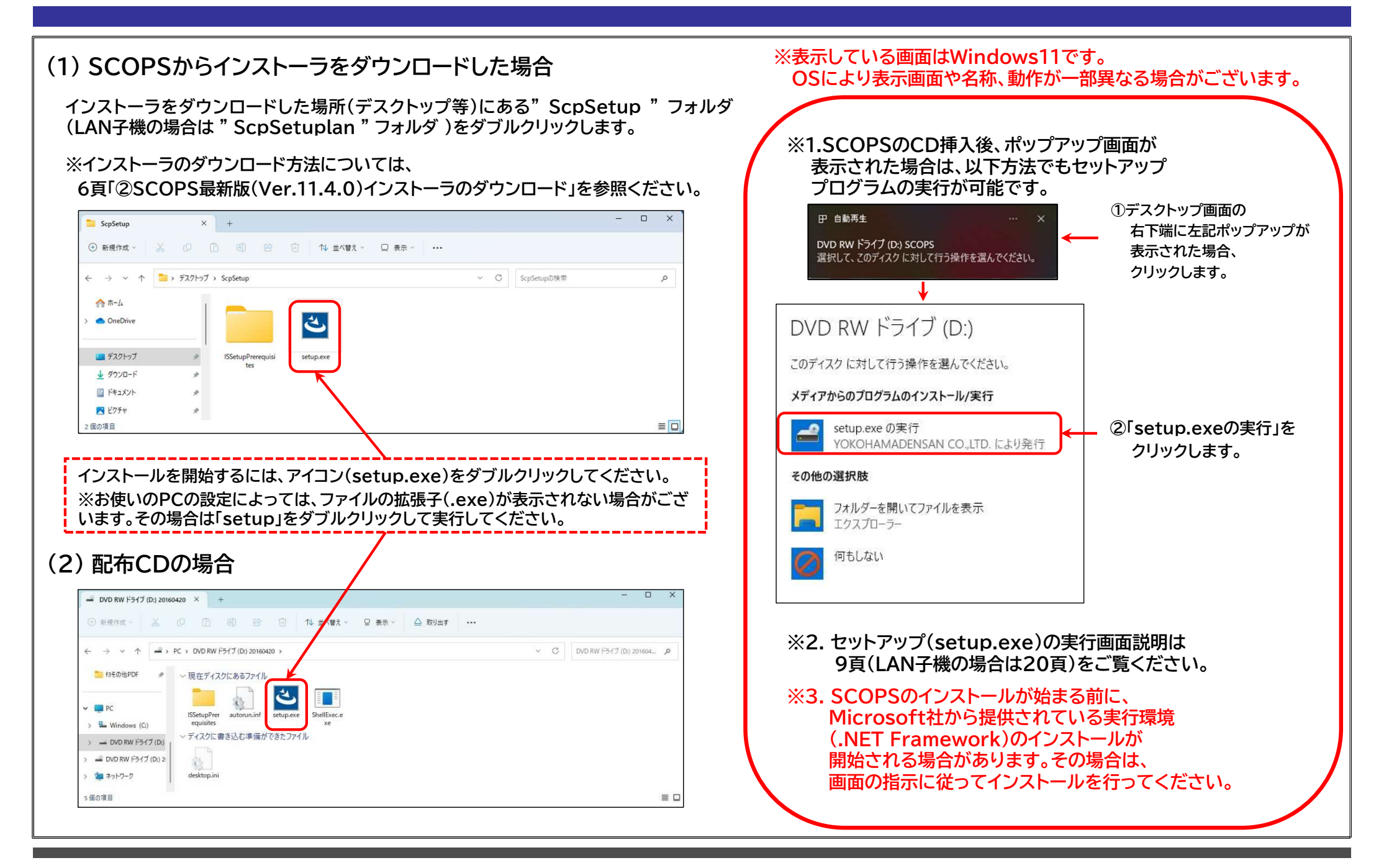

適用手順 LAN利用組合の場合、LAN子機→LAN親機の順でセットアッププログラムをダウンロードしてください。

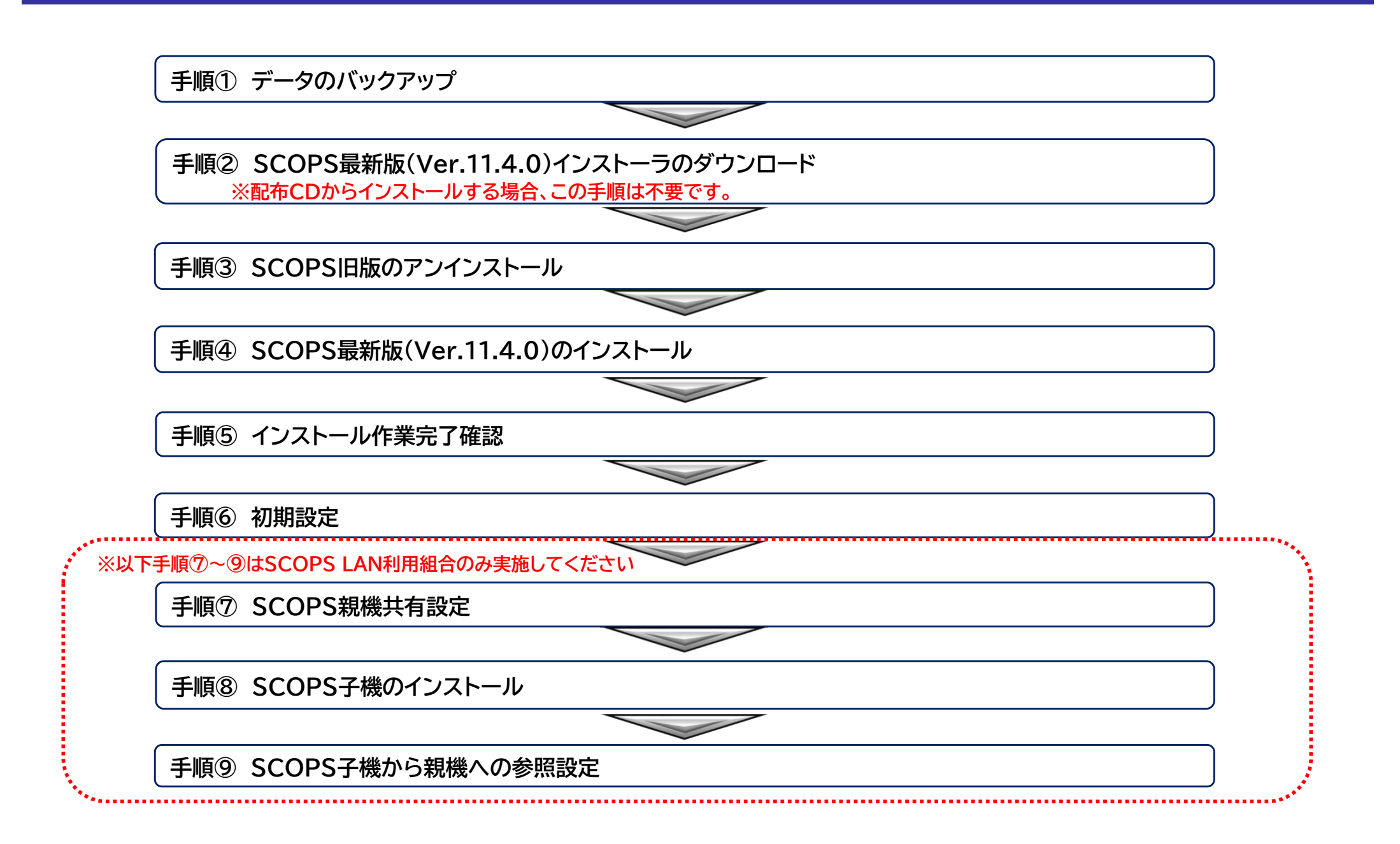

データのバックアップ(システムデータバックアップ)

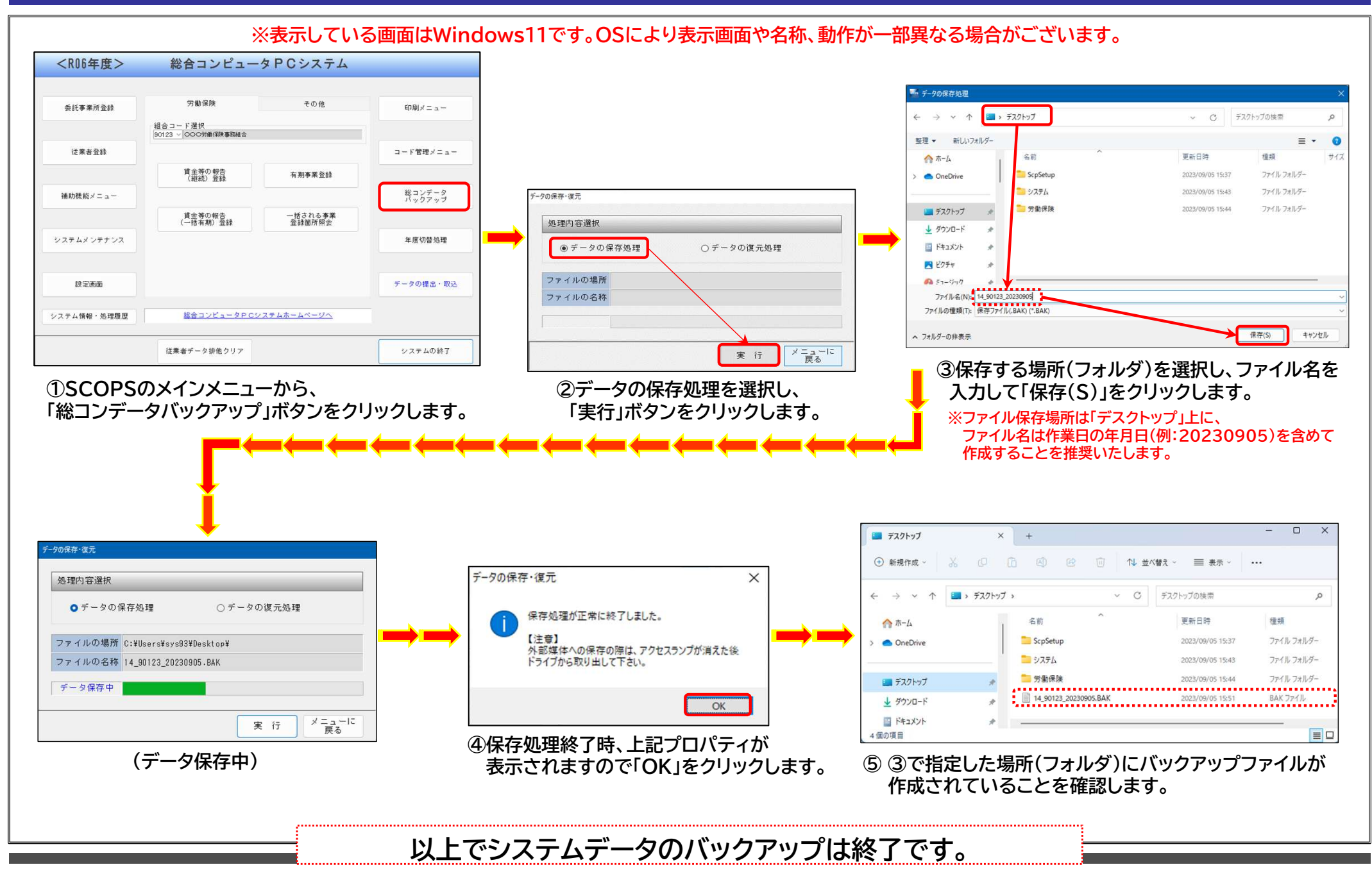

① データのバックアップ(郵便番号ファイルのバックアップ)

現在の郵便番号マスタは<2024年7月30日>現在のデータの為、<2024年7月30日>時点以降に新しい住所を取り込んでいる場合は 郵便番号登録システムで郵便番号ファイルのバックアップを取り、バージョンアップを行った後に郵便番号ファイルの復元を行って下さい。

#### 【作業手順①:郵便番号ファイルのバックアップ】

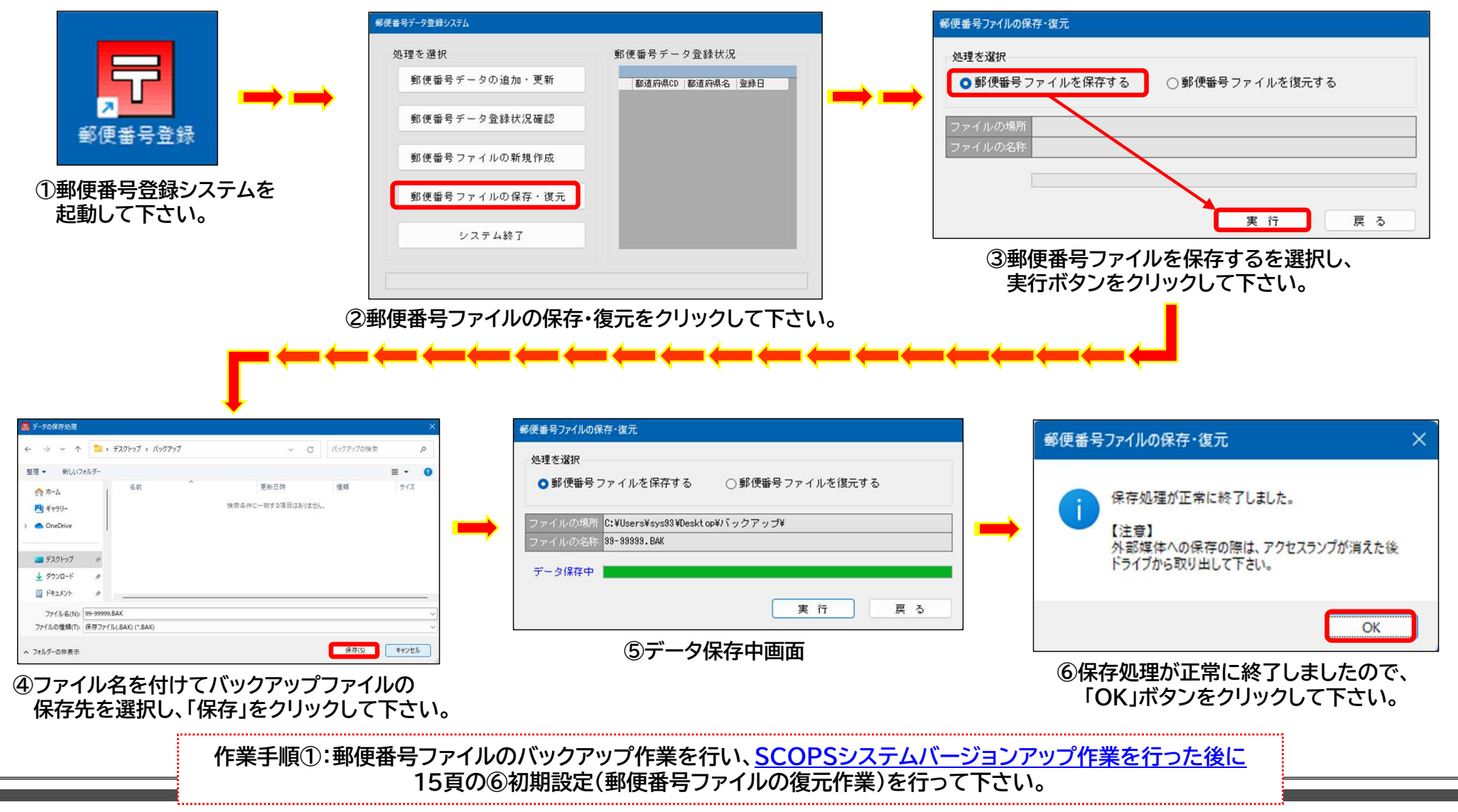

② SCOPS最新版(Ver.11.4.0)インストーラのダウンロード

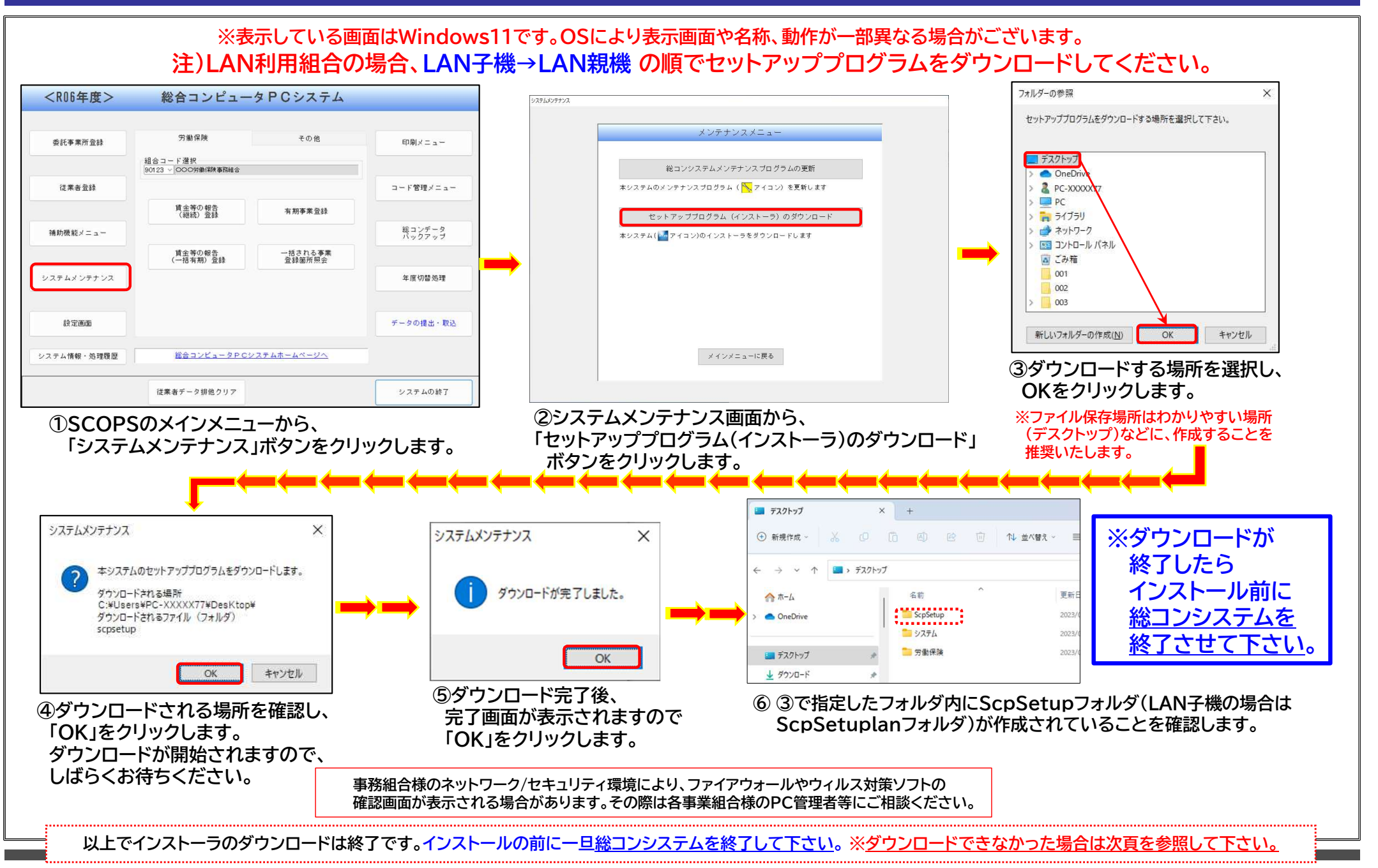

#### ② SCOPS最新版(Ver.11.4.0)インストーラのダウンロード ※続き

※CD配布の事務組合様は、 本頁をスキップしてください。

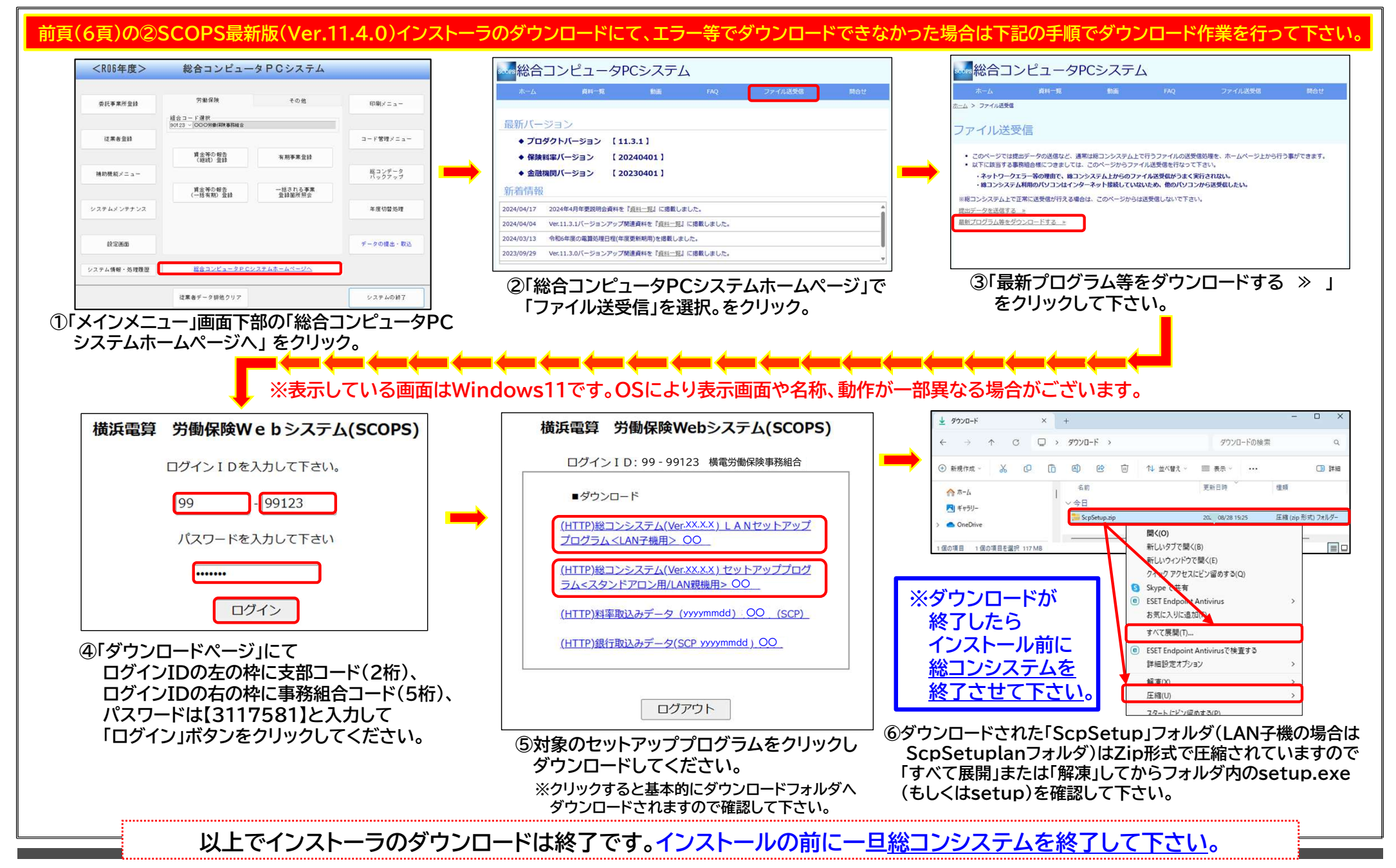

③ SCOPS旧版のアンインストール

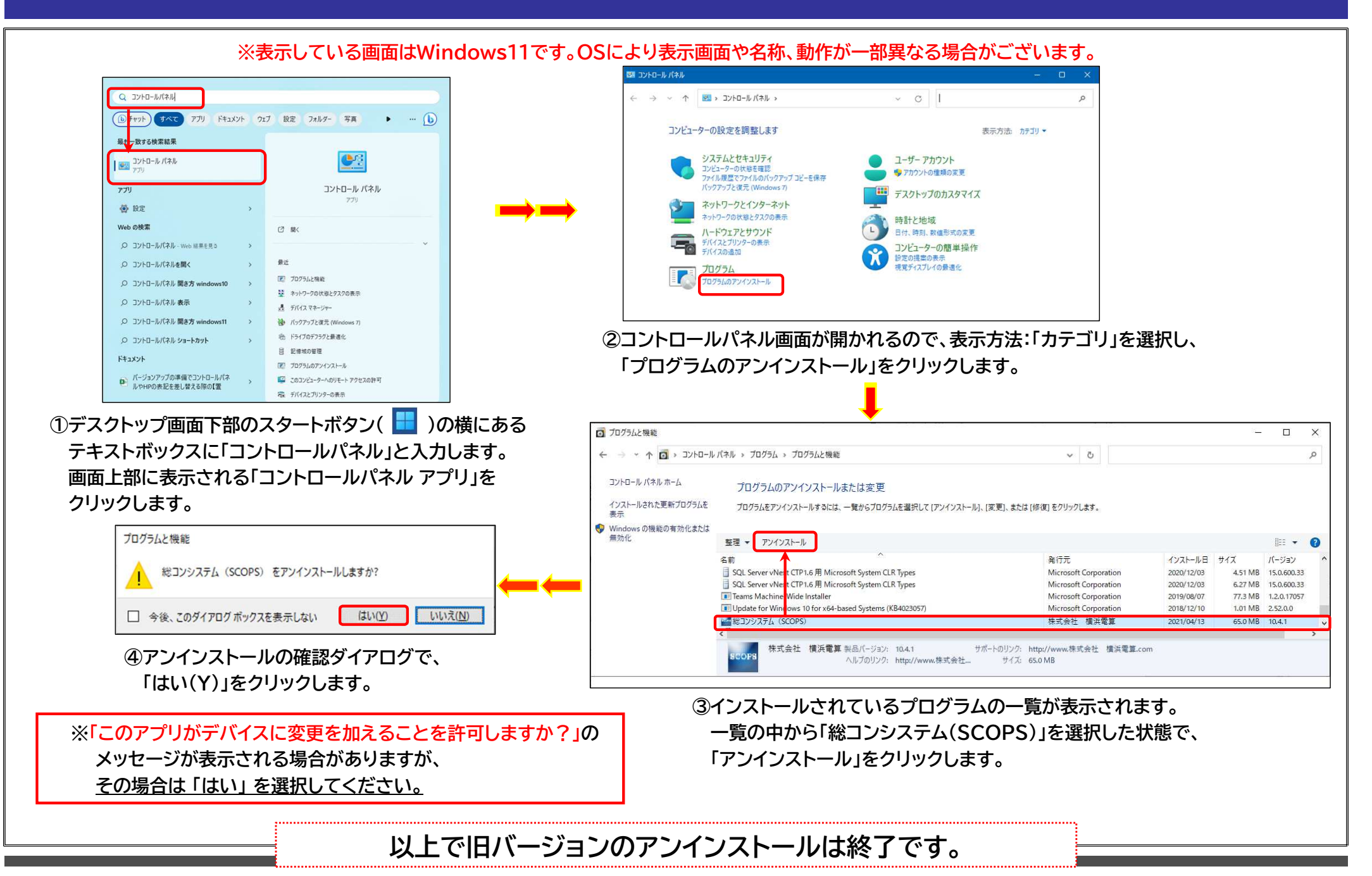

©2024 YokohamaDensan

## ④ SCOPS最新版(Ver.11.4.0)のインストール

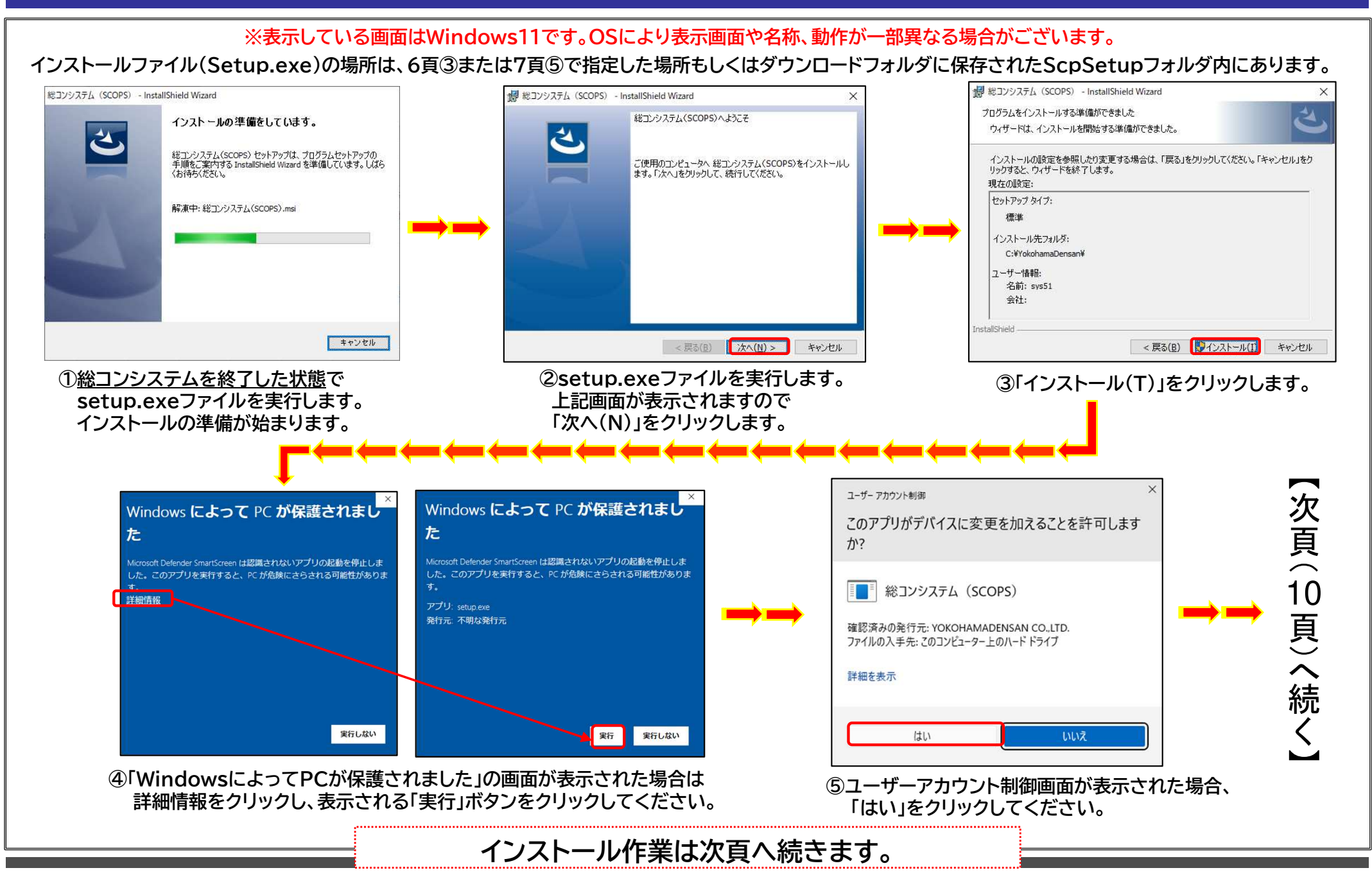

④ SCOPS最新版(Ver.11.4.0)のインストール ※続き

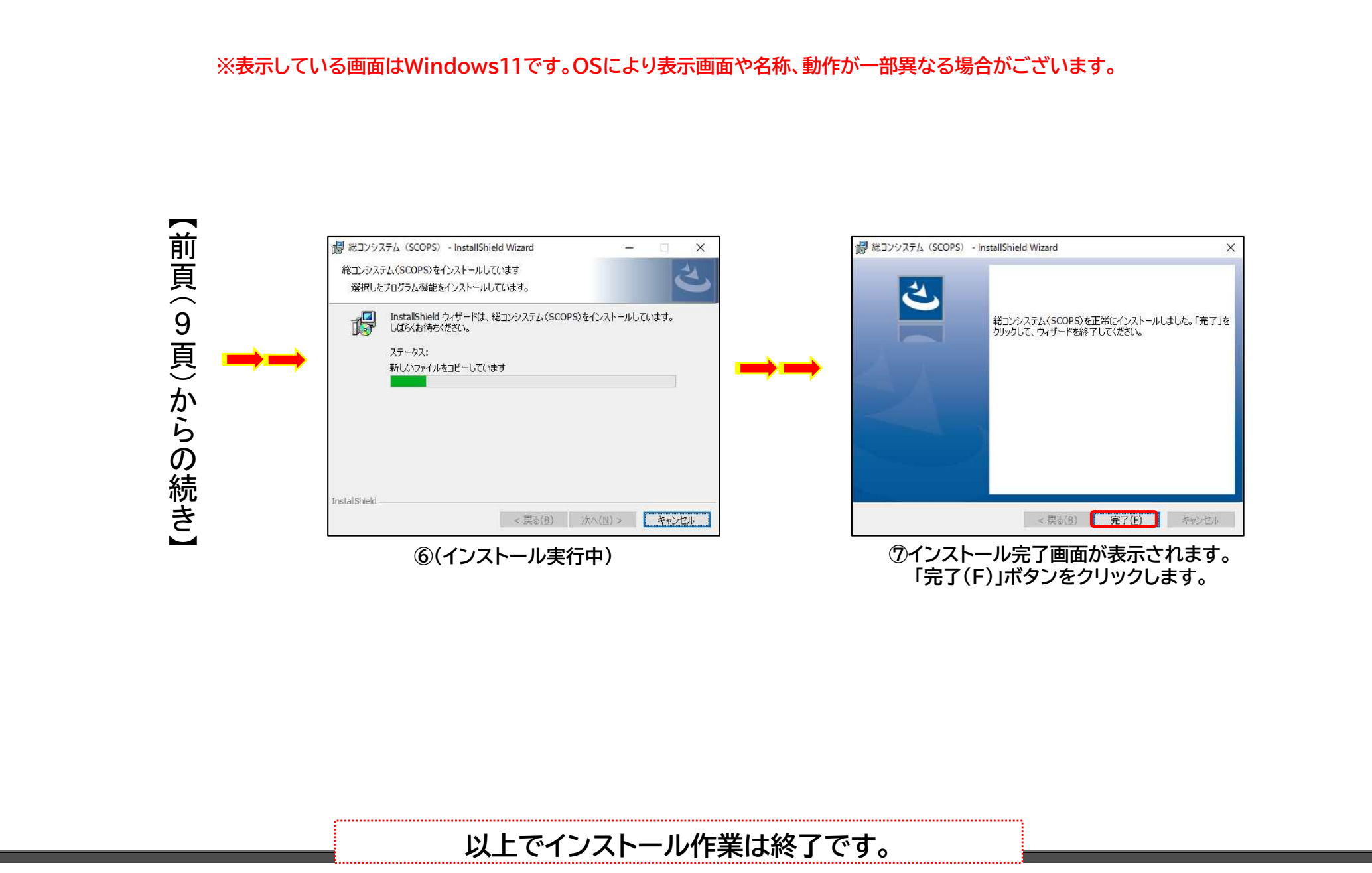

⑤ インストール作業完了確認

#### 総合コンピュータシステム(SCOPS)のインストールが完了すると、 デスクトップにアイコン(ショートカット)が作成されます。

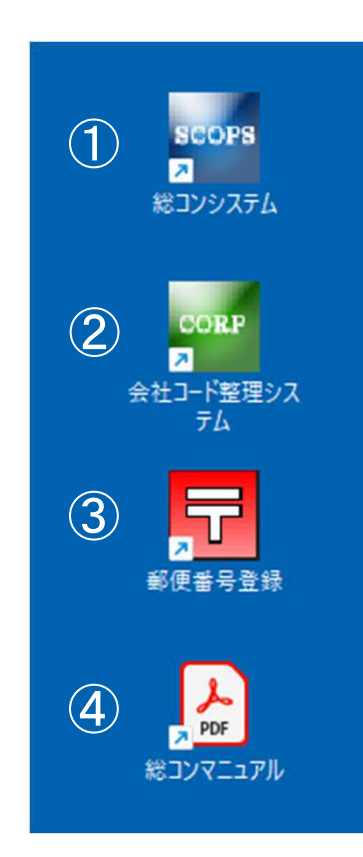

①総コンシステム

➡ システム起動用ショートカット

②会社コード整理システム

➡ 二元成立事業場の共通項目データを一本化するシステム

#### ③郵便番号登録

➡ 最新の郵便番号データを取り込むシステム

#### ④総コンマニュアル

➡ SCOPSの使い方・操作方法を説明しています。 (閲覧するには別途、Acrobat Reader (無償)などの PDF閲覧ビューアのインストールが必要となります。)

⑥ 初期設定(データの復元処理)

※表示している画面はWindows11です。OSにより表示画面や名称、動作が一部異なる場合がございます。

| 総合コンピュータP C システム ×                                                                 | ①デスクトップ上に作成された総コンシステムショートカット(🔤 )を<br>ダブルクリックしてください。                             |
|------------------------------------------------------------------------------------|---------------------------------------------------------------------------------|
| ? システムの初回起動のため<br>データベースファイルの設定を行います。<br>2024/08/30 13:25:35 にパックアップされたデータを復元しますか? | バックアップデータの復元を促すメッセージが表示されるので、<br>『 <mark>はい(Y)</mark> 』または『いいえ(N)』ボタン をクリックします。 |
|                                                                                    | はい(Y) → 前回システム終了時に保存した                                                          |
| はい(Y) いいえ(N)                                                                       | いいえ(N) → 任意で取得したバックアップデータより                                                     |
|                                                                                    | ( 復元します。                                                                        |

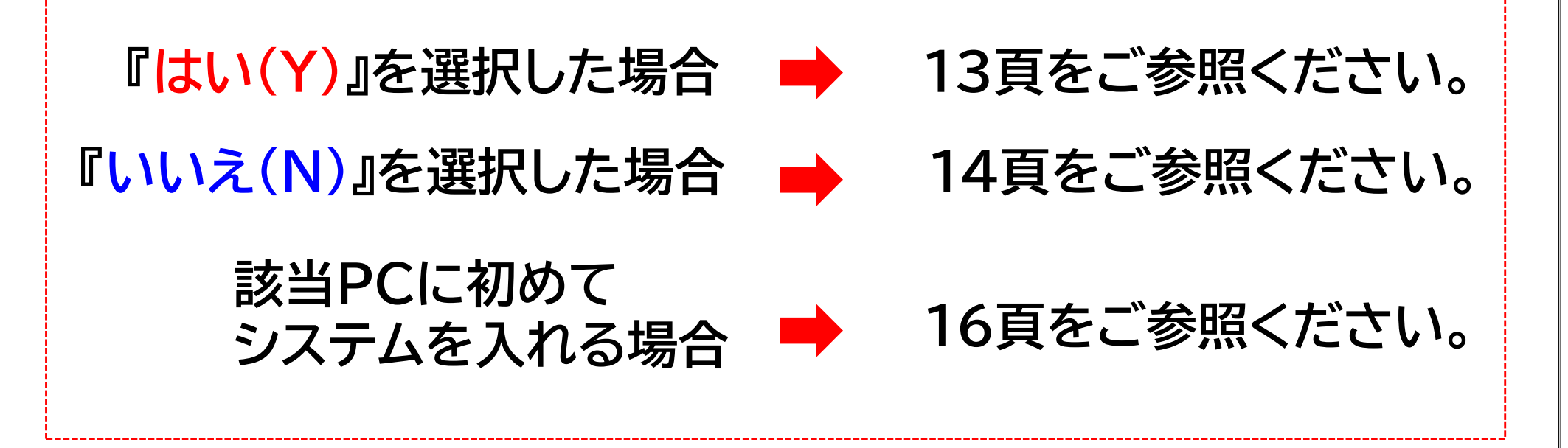

⑥ 初期設定(『はい(Y)』を選んだ場合)

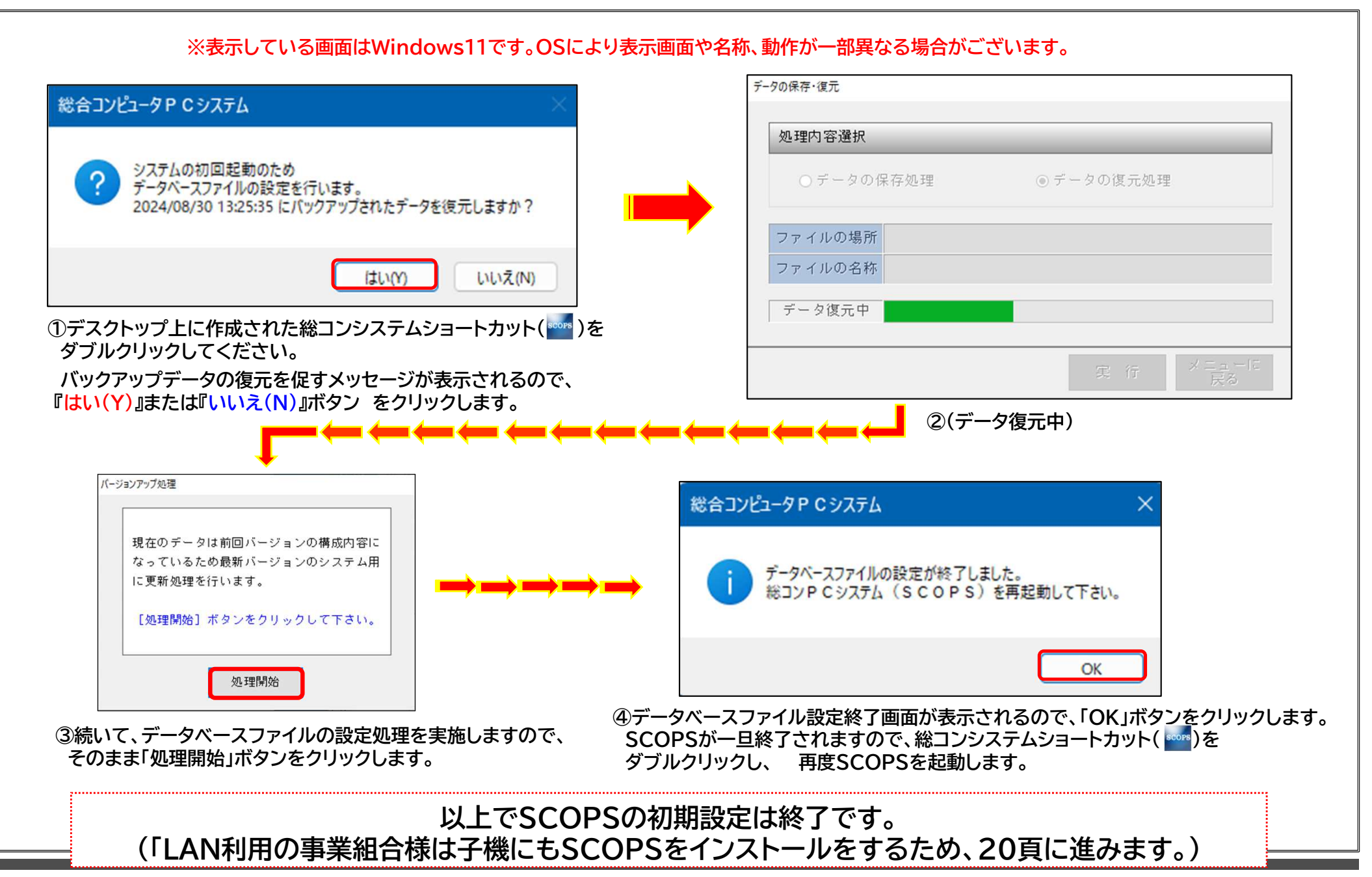

# ⑥ 初期設定(『いいえ(N)』を選んだ場合)

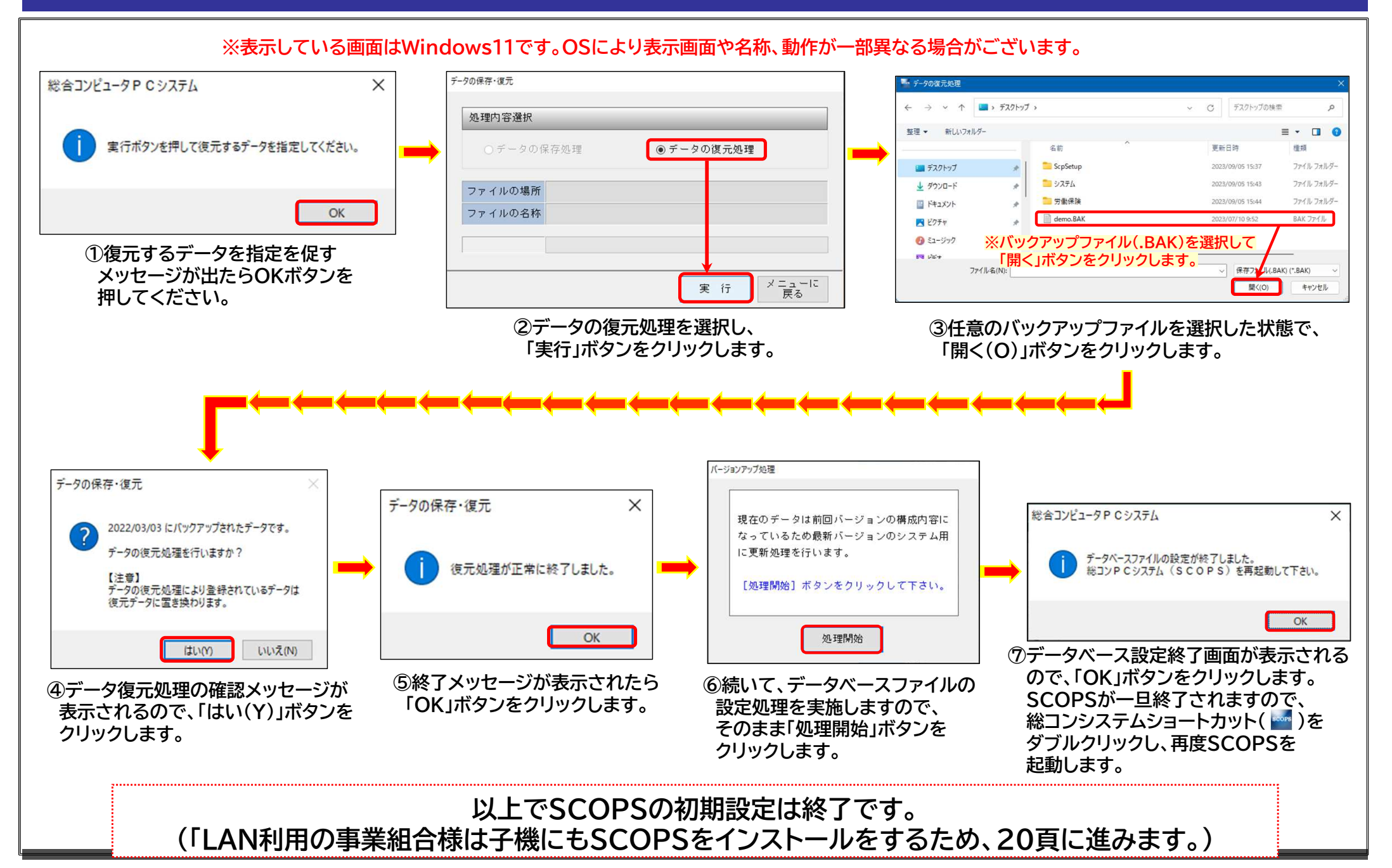

### ⑥ 初期設定(郵便番号ファイルの復元作業)

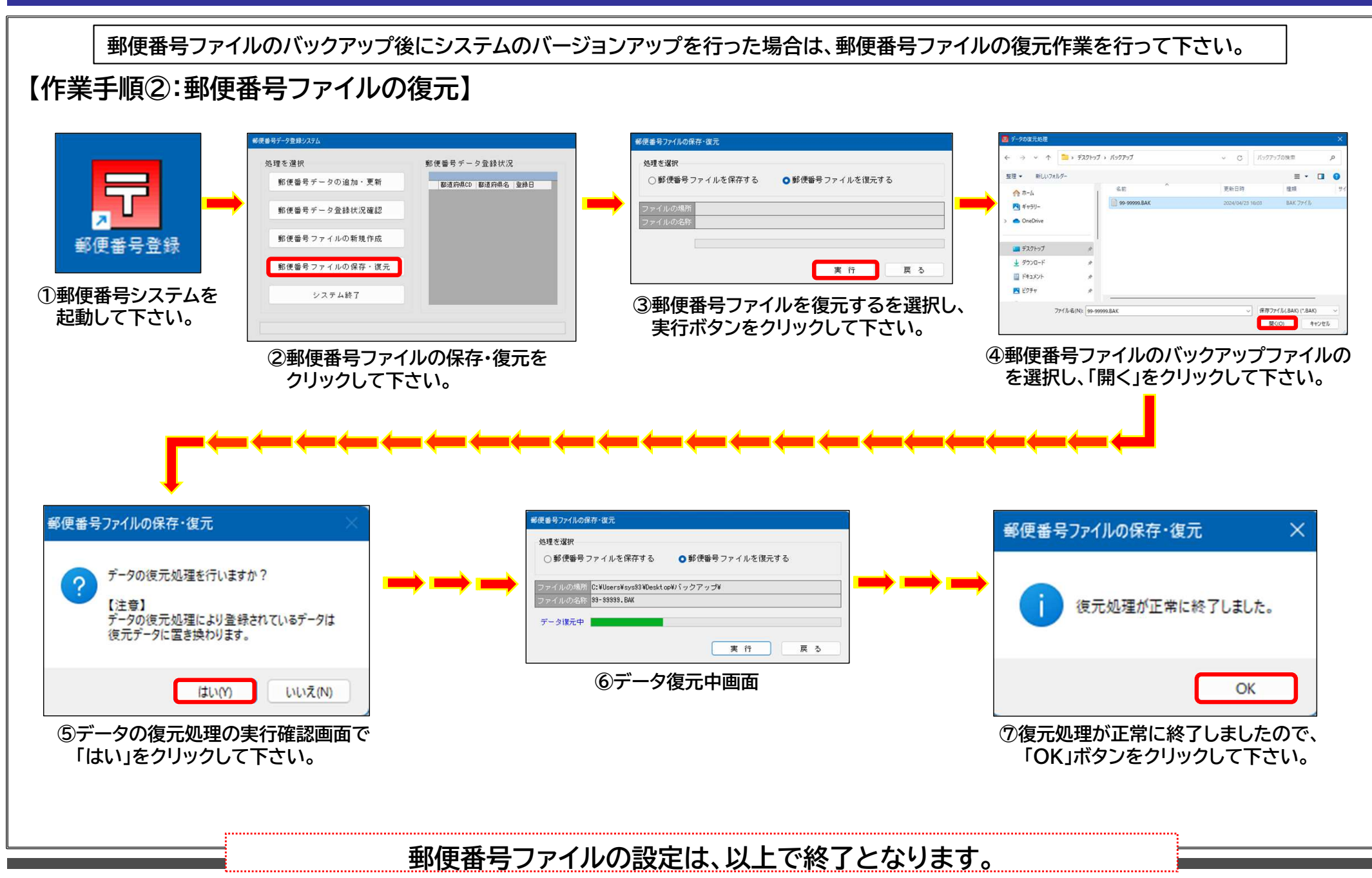

# ⑥ 初期設定(該当PCに初めてシステムを入れる場合)

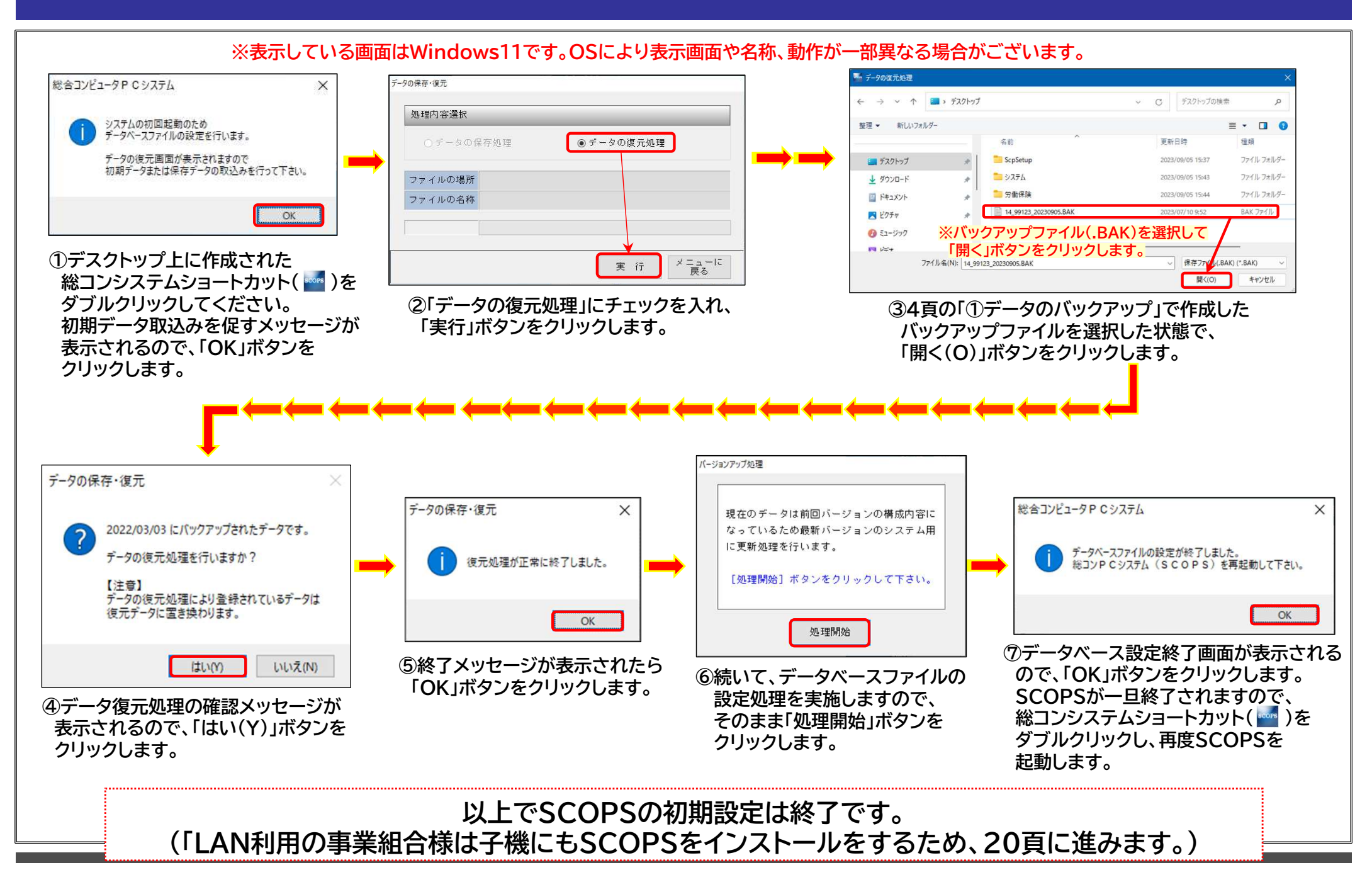

# ⑦ SCOPS親機共有設定(LAN利用組合のみ)

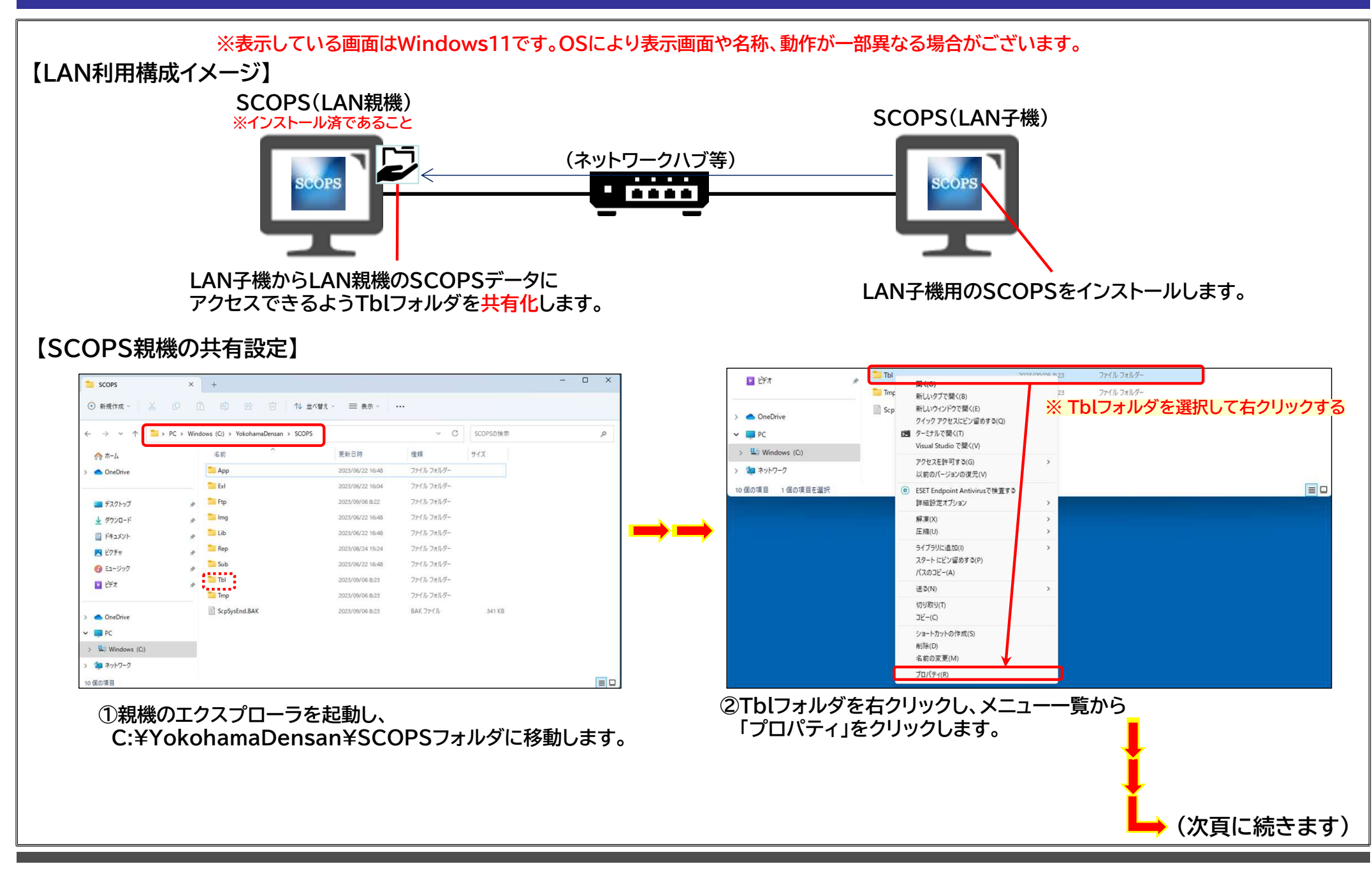

# ⑦ SCOPS親機共有設定(LAN利用組合のみ) ※続き

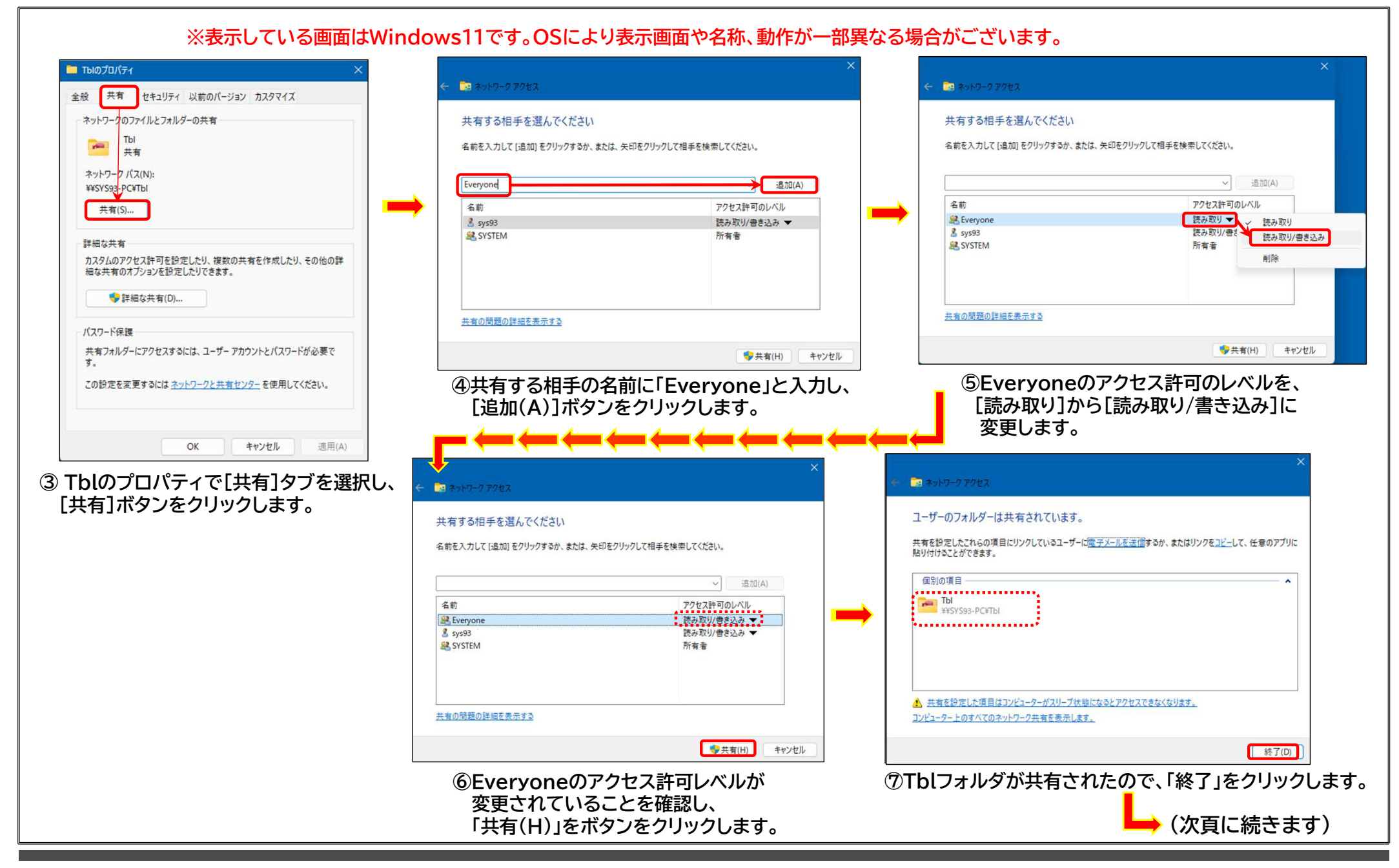

## ⑦ SCOPS親機共有設定(LAN利用組合のみ) ※続き

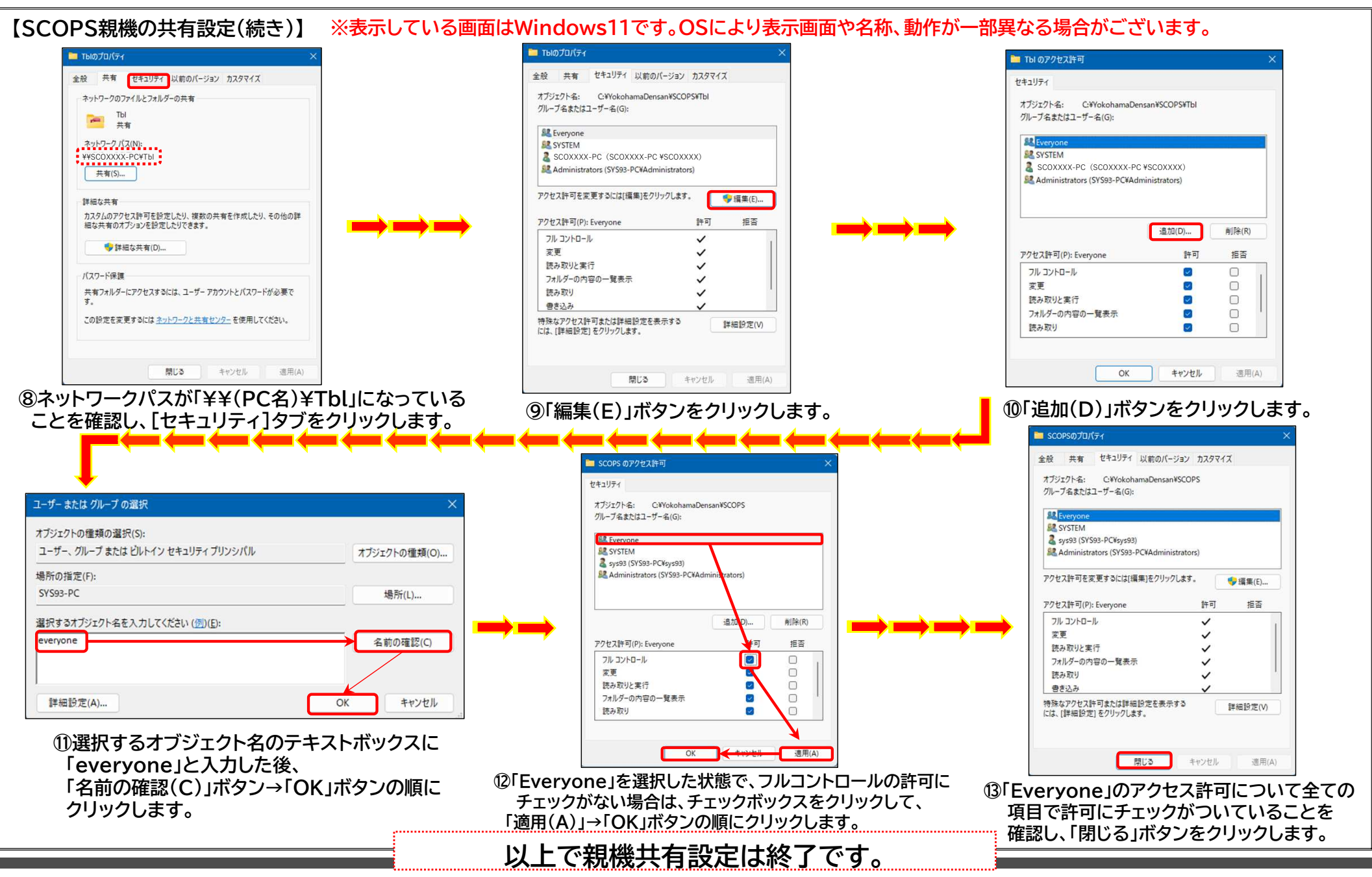

### ⑧ SCOPS最新版(Ver.11.4.0)のインストール(LAN子機)

#### ※LAN利用組合のみ実施して下さい

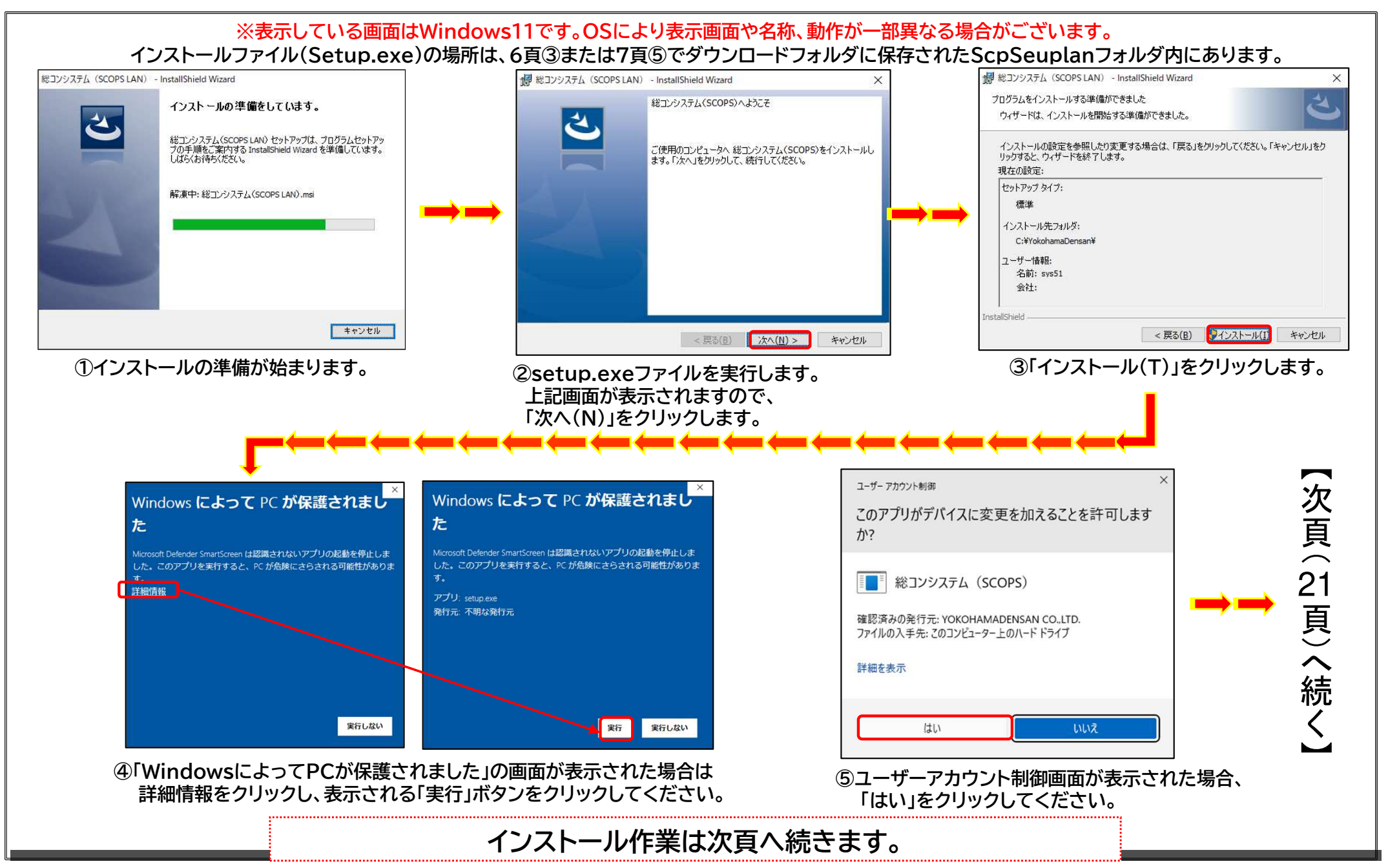

⑧ SCOPS最新版(Ver.11.4.0)のインストール(LAN子機) ※続き

#### ※LAN利用組合のみ実施して下さい

#### ※表示している画面はWindows11です。OSにより表示画面や名称、動作が一部異なる場合がございます。

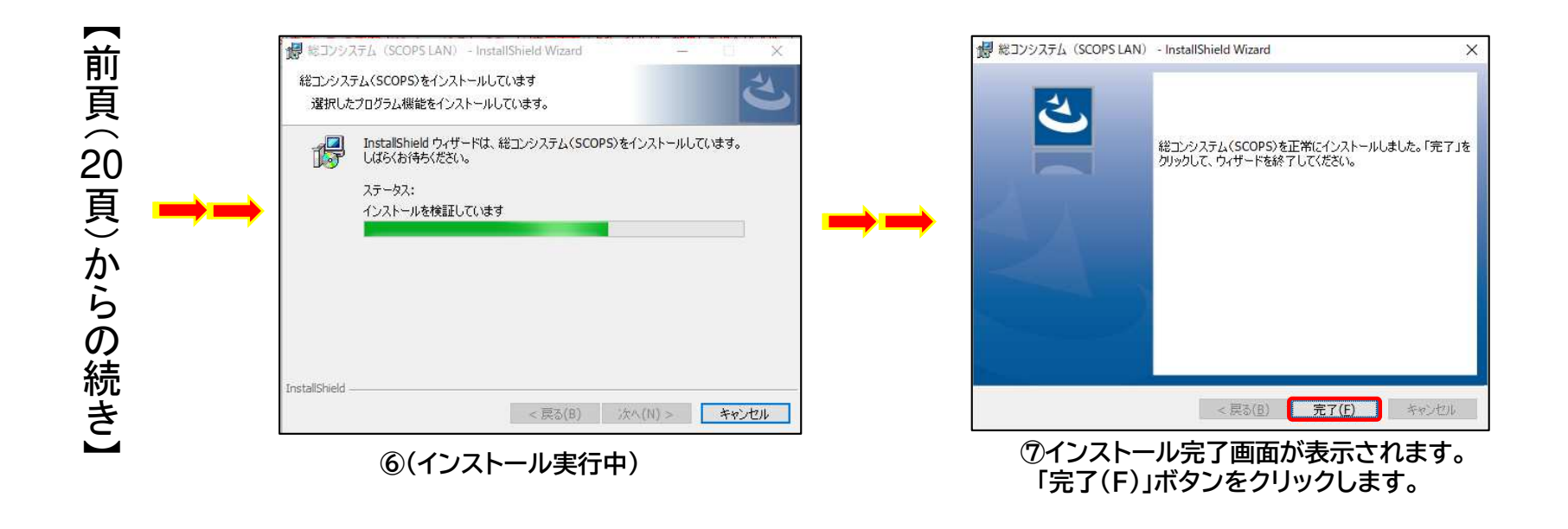

#### 以上で、子機インストール作業は終了です。

#### ⑨ SCOPS子機から親機への参照設定(LAN利用組合のみ)

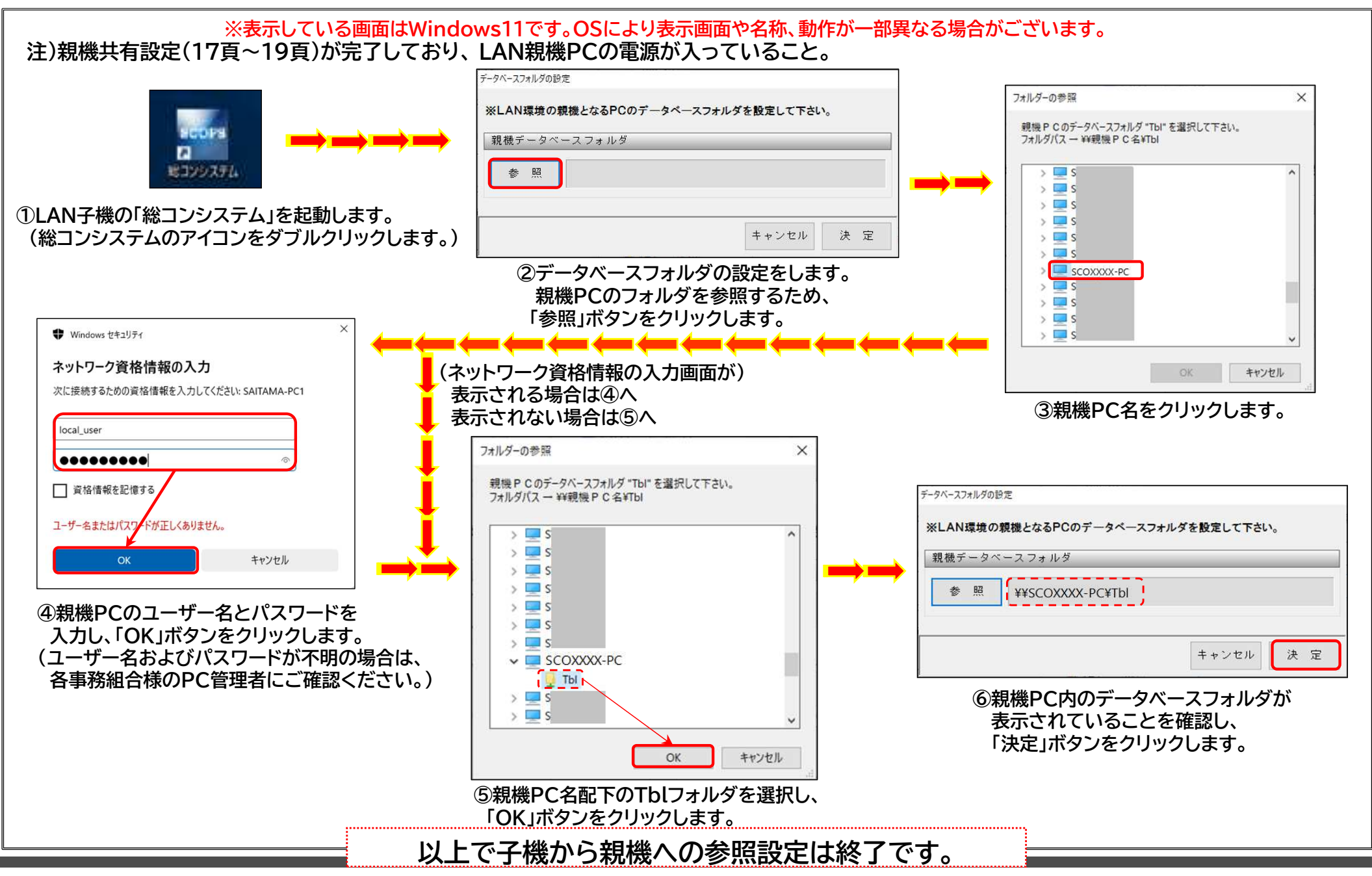